## **Table of Contents**

| ogs VAS cloud           | 3 |
|-------------------------|---|
| Delete a file           | 3 |
| Clear the list of files | 3 |
| Update the list         | 4 |
| Export a list           | 4 |

# Logs VAS cloud

To go to the Logs VAS cloud section, open the VAS CLOUD SERVICES menu and LOGS VAS CLOUD.

| <     | VAS Experts           | = | VAS cloud services > Logs |                          |           |         |                  |      |                  |                  |             |             |     | JS     |
|-------|-----------------------|---|---------------------------|--------------------------|-----------|---------|------------------|------|------------------|------------------|-------------|-------------|-----|--------|
| Sec   | irch                  | × | •                         | 0                        |           |         |                  |      |                  |                  |             |             |     | a      |
|       | SSG control           | ~ | Ø Logs                    |                          |           |         |                  |      |                  |                  |             |             |     | ~      |
| 0.00  | DODE control          |   |                           | Event                    | Attempts  | Status  | Status           | Data | Create Time      | Update Time 💙    | Create User | Update User |     |        |
| â     | PCRF control          | Ť |                           | Q, Filter                | Q, Filter | ~       | Q, Filter        | Q,Fi | Ö                | Ö                | Q, Filter   | Q, Filter   |     |        |
| 1     | QoE analytics         | ~ |                           | DeployToHardwareActi     | 9         | Error   | Undefined proper |      | 04/02/2022 05:02 | 06/06/2022 02:32 | system      | system      |     | Û      |
| 0     | VAS cloud services    | ~ |                           | SaveMyCustomPrtclsD      | 1         | Success |                  |      | 06/05/2022 05:12 | 06/05/2022 05:12 | system      | system      |     | Û      |
|       |                       |   |                           | ForceSyncQoEDicsActi     | 1         | Success |                  |      | 06/05/2022 05:12 | 06/05/2022 05:12 | system      | system      |     | Û      |
|       | Personal area         |   |                           | UnzipMyCustomPrtcls      | 1         | Success |                  |      | 06/05/2022 05:12 | 06/05/2022 05:12 | system      | system      | 1   | Û      |
|       | Custom Protocols      |   |                           | GenerateSyncQoEDics      | 1         | Success |                  |      | 06/05/2022 05:11 | 06/05/2022 05:12 | system      | system      | (   | Û      |
|       | Logs                  |   |                           | DownloadMyCustomPr       | 1         | Success |                  |      | 06/05/2022 05:11 | 06/05/2022 05:12 | system      | system      |     | Û      |
|       | VAS Ads               |   |                           | ReloadHardwareAction     | 1         | Success |                  |      | 06/05/2022 05:06 | 06/05/2022 05:06 | system      | system      |     | Û      |
|       | Statistics            |   |                           | DeployToHardwareActi     | 1         | Success |                  |      | 06/05/2022 05:06 | 06/05/2022 05:06 | system      | system      |     | Û      |
|       | Accruals and payments |   |                           | GenerateDeployListsA     | 1         | Success |                  |      | 06/05/2022 05:06 | 06/05/2022 05:06 | system      | system      |     | ٥      |
| -0-   | Lawful interception   | ~ |                           | UnzipFileAction          | 1         | Success |                  |      | 06/05/2022 05:06 | 06/05/2022 05:06 | system      | system      |     | Û      |
|       |                       |   |                           | DownloadFileAction       | 1         | Success |                  | ۲    | 06/05/2022 05:05 | 06/05/2022 05:06 | system      | system      |     | Û      |
| 20    | Administrator         | ~ | -                         | Country Country DetaileD |           |         |                  |      | 0410400000005-00 | 0410410000.05-00 |             |             |     | ^      |
| Versi | on 2.23.5 B           |   | 1-10                      | 00 of 3501               |           | << < 1  | 2 3 4 5          | *    | **               |                  | B-          | Export      | 100 | $\Psi$ |

#### Delete a file

To delete log files, select from the list and click on the "Delete" button.

| Û | <u> </u> | ø |
|---|----------|---|
| ø | Logs     |   |

Also the selected file by clicking on the "Delete" button located to the right of each item in the list.

| DeployToHardwareActi 9 | Error   | Undefined proper | 04/02/2022 05:02 | 06/06/2022 02:32 | system | system | Û |
|------------------------|---------|------------------|------------------|------------------|--------|--------|---|
| SaveMyCustomPrtclsD 1  | Success |                  | 06/05/2022 05:12 | 06/06/2022 05:12 | system | system | Û |
| ForceSyncQoEDicsActi 1 | Success |                  | 06/05/2022 05:12 | 06/05/2022 05:12 | system | system | Û |

### **Clear the list of files**

To clear the list of files, click on the "Clear" button.

| Û | 2  | ø |
|---|----|---|
| ¢ | gs |   |

## Update the list

To update the list of files, click on the "**Update**" button.

| 0 @    | 8 |
|--------|---|
| D Logs |   |

## Export a list

To export the list of files, click on the **"Export"** button.

| C Carran and a Carral and a | C  |   |   |   |   |   |   | ALIA40000 05:00 ALIA40000 05:00 |         |        | - |   |
|-----------------------------|----|---|---|---|---|---|---|---------------------------------|---------|--------|---|---|
| 1-100 of 3501               | ** | * | 1 | 2 | 3 | 4 | 6 | **                              | C+ Expo | rt 100 | 4 | ] |